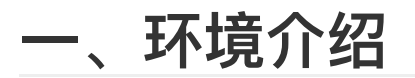

| 主机名      | IP地址          | 系统           | 说明                         |  |  |  |  |
|----------|---------------|--------------|----------------------------|--|--|--|--|
| zabbix01 | 192.168.11.51 | Ubuntu 20.04 | Zabbix Server6.0 二进制安装(单机) |  |  |  |  |

zabbix server服务器开机, zabbix服务都正常启动

# 二、开启 Zabbix 事件通知的发送和接收功能流程 图

zabbix网页端配置:

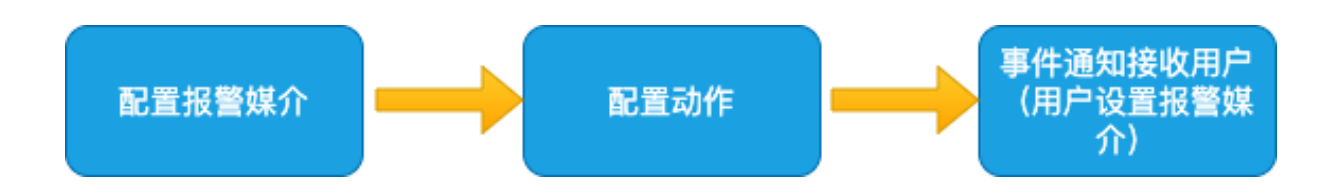

配置完成后,当主机出现问题时,并在网页端(监测--仪表盘)展示问题。还会自动把问题发送到指定的手机上

# 三、使用睿象云手机电话和短信报警

注:

首先申明没有帮睿象云打任何广告。只是要讲电话、短信报警,看到睿象云有这个服务。

## 1、 睿象云(简称CA) 安装步骤

打开<u>睿象云官网</u>

点击注册

| cdring                                                                                           | \$          | 主册睿象云             |       |  |  |  |
|--------------------------------------------------------------------------------------------------|-------------|-------------------|-------|--|--|--|
| cdring                                                                                           |             |                   |       |  |  |  |
|                                                                                                  | cdring      |                   |       |  |  |  |
| +86 (Chii ∨ :                                                                                    | •••••       |                   | ~~    |  |  |  |
| +86 (Chii ∨ ご )1<br>45451 重发验证码<br>✓ 同意睿象云服务条款   睿象科技隐私声明<br>回意协议并提交<br>立即発表                     |             |                   | ~~    |  |  |  |
| 45451       重发验证码         ✓       同意睿象云服务条款   睿象科技隐私声明         □       同意协议并提交         □       □ | +86 (Chii 🗸 | ; ;] ;1           |       |  |  |  |
| ✓ 同意睿象云服务条款   睿象科技隐私声明 □ 同意协议并提交 □ 立即登录                                                          | 45451       |                   | 重发验证码 |  |  |  |
| 同意协议并提交                                                                                          | ✓ 同意睿象云朋    | <b>服务条款   睿象科</b> | 技隐私声明 |  |  |  |
| 立即登寻                                                                                             | 同意协议并提交     |                   |       |  |  |  |
| 立即亞來                                                                                             | 立即登录        |                   |       |  |  |  |

注册成功后并登陆 点击智能告警平台

| 2. 睿象云                            |                                                                            |                                                                                      | 🚨 容量 🔹 团队 🧉                                                                                                    |                                                                                      |  |  |  |  |  |
|-----------------------------------|----------------------------------------------------------------------------|--------------------------------------------------------------------------------------|----------------------------------------------------------------------------------------------------|--------------------------------------------------------------------------------------|--|--|--|--|--|
|                                   | 之 完善认证信息,获得专业版更多功能                                                         | 体验,点击前往                                                                              |                                                                                                    |                                                                                      |  |  |  |  |  |
| 智能告警平台<br>Cloud Alert             | ₅ 可用余额 ¥0.00                                                               | 充值                                                                                   | 道 可用额度预警 🛑                                                                                                    | € 预警额度 100                                                                           |  |  |  |  |  |
| <b>业务可用性监测平台</b><br>Cloud Test    | 🔤 CA 🛛 🕅 CT 🝙 CPT                                                          |                                                                                      |                                                                                                    |                                                                                      |  |  |  |  |  |
| 云压力測试平台<br>Cloud Performance Test | E 基本信息<br>● ● ● ● ● ● ● ● ● ● ● ● ● ● ● ● ● ● ●                            | 基础版                                                                                  | 「」というないでは、「「」」では、「「」」では、「」」では、「」」」では、「」」では、「」」、」」では、「」」では、「」」では、「」」では、「」」では、「」」では、「」」では、「」」では、「」」では、「」」では、「」」では、「」」、」、」、」、」、」、」、」、」、」、」、」、」、」、」、」、」、」、 | 专业版                                                                                  |  |  |  |  |  |
| 智能监控平台<br>Cloud Insight           | <ul> <li>① 我的告警信息</li> <li>● ● ● ● ● ● ● ● ● ● ● ● ● ● ● ● ● ● ●</li></ul> | 69 元/人月<br>版本配置说明                                                                    | 169 元/人月<br>版本配置说明                                                                                                    | 269 元/人月<br>版本配置说明                                                                   |  |  |  |  |  |
|                                   |                                                                            | <ul> <li>&gt; 扣费标准及流程(国内)</li> <li>&gt; 扣费标准及流程(国际)</li> <li>&gt; 第三方向用集成</li> </ul> | <ul> <li>              力費标准及流程(国内)          </li> <li>             力費标准及流程(国际)         </li> <li>             か=========================</li></ul>                                                                                                    | <ul> <li>&gt; 扣费标准及流程(国内)</li> <li>&gt; 扣费标准及流程(国际)</li> <li>&gt; 第二本の再集成</li> </ul> |  |  |  |  |  |
|                                   | <ul> <li>短信</li> <li>已用0条,共100条</li> </ul>                                 | <ul> <li>&gt; 告警事件通知</li> <li>&gt; 通知组管理</li> </ul>                                  | <ul> <li>&gt; 告警事件通知</li> <li>&gt; 通知组管理</li> </ul>                                                                                                    | <ul> <li>&gt; 告警事件通知</li> <li>&gt; 通知组管理</li> </ul>                                  |  |  |  |  |  |
|                                   | % 电话 已用0个,共100个                                                            | <ul> <li>&gt; 告警降噪</li> <li>&gt; 告警处理</li> </ul>                                     | <ul> <li>&gt; 告醫降噪</li> <li>&gt; 告醫处理</li> </ul>                                                                                                    | <ul> <li>&gt; 告警降噪</li> <li>&gt; 告警处理</li> </ul>                                     |  |  |  |  |  |
|                                   | ☑ 邮件 □□□□□□□□□□□□□□□□□□□□□□□□□□□□□□□□□□                                    | <ul> <li>&gt; 集成告警数量</li> <li>&gt; 告警统计/分析</li> <li>&gt; 支持</li> </ul>               | <ul> <li>&gt; 集成告警数量</li> <li>&gt; 告警统计/分析</li> <li>&gt; 支持</li> </ul>                                                                                                    | > 集成告警数量<br>- 告警统计/分析<br>                                                            |  |  |  |  |  |
|                                   |                                                                            | - 5                                                                                  | + 个,购买 - 3 + 月                                                                                                    | 立即购买                                                                                 |  |  |  |  |  |

在点"集成",然后找到"zabbix" 点下面的"+" 号

| CA<br>Cloud Alert | ♠ 首页     | ▶ 集成 🖄 告警  | 🕻 配置       | 🖤 智能降噪                 | ▣ 分析 | ● 根因定位 | 巴 算法平台 | 国 个人看板 |
|-------------------|----------|------------|------------|------------------------|------|--------|--------|--------|
| 监控工具              | 协作工具     | <u> </u>   |            |                        |      |        |        |        |
|                   | 0        |            |            | 0                      |      |        |        |        |
| ZA                |          | Prometheus | <u>N</u> a | agios <sup>*</sup>     |      |        |        |        |
|                   |          |            | 0          | 0                      |      |        |        |        |
| Oper              | n-Falcon | 😔 夜莺       | ų          | amazon<br>webservices~ |      |        |        |        |
|                   | +        | +          |            | +                      |      |        |        |        |
|                   | 0        |            | 0          | 0                      |      |        |        |        |
| Ø                 | ynatrace | 🔗 腾讯云      | Ŭ          |                        |      |        |        |        |
|                   | +        | +          |            | +                      |      |        |        |        |
|                   | 0        |            | 0          | 0                      |      |        |        |        |
| QQ                | INGCLOUD | 京东科技旗下品牌   | <b>Q</b> i | 百度智能云                  |      |        |        |        |
|                   | +        | +          |            | +                      |      |        |        |        |
|                   | 0        |            |            |                        |      |        |        |        |

填入应用名称 " zabbix监控",在点保存并获取应用key

| CA                | 谊 告警 🔹 配置 💿 智能降噪 🛄 分析 💿 根因定位 🔼 算法平台 💽 个人看板                                                                                                    |  |
|-------------------|----------------------------------------------------------------------------------------------------|--|
| く 新建应用 / zabbix   | RZH                                                                                                    |  |
| 应用名称              | zabbix监控 🔶                                                                                                    |  |
| 自动关闭时间            | 30 分钟 计对未关闭告警生效 (针对历史数据生效)                                                                                                    |  |
|                   | 针对未认领的告警,以监控工具最后一次发出告警事件为准,如果设定的时间内未进行手动关闭告警,系统将自动为您关闭告警;自定义区间范围:0-1440分钟,0表示永不关闭,1440分钟即<br>为24小时,jira类型的集成,此处的时间只能为0。                                         |  |
| 是否开启自动去重          |                                                                                                    |  |
|                   | 规则说明:同一个应用且EVENT_ID相同且级别相同;同一个应用且告警名称相同级别相同的告警数据会被实时压缩成一条数据。最新的数据会覆盖历史数据,记录最新发生时间和发生频次。                                                                         |  |
| 认领后未处理提醒时间设置      | 3 小时 请选择通知对象 >                                                                                                    |  |
|                   | 当告警被认领后,在一定的时间窗口内未被关闭,默认设置为3小时,系统会推送提醒处理通知的短信给团队的admin和认领人本人(或是可以指定通知人,以用户选择为准)。0表示不开启提<br>醒功能。                                                                 |  |
| 是否开启主告警自动生成jira任务 |                                                                                                    |  |
|                   | 默认关闭,如需开启,请先前往配置-jira配置信息管理。开启后每产生一个主告警就会对应生成一个jira问题。工单规则匹配仅专业版用户可用。                                                                                           |  |
| 此应用长时间未产生数据监控配置   |                                                                                                    |  |
|                   | 默认关闭,开启后需要配置监控时长,间隔时间内没有告警接入,将邮件提醒选择的用户【标准版及专业版授权的用户】。时间范围:1~24小时,建议设置5小时以上更为合适。该功能仅专业版<br>用户可用。                                                                |  |
| 未命中分派策略通知方式配置     |                                                                                                    |  |
|                   | 默认关闭,开启后可选择通知对象【标准版及专业版授权的用户】及对应通知的方式。当该应用产生的告警没有命中任何分派策略时(分派策略已经配置为前提,如果用户没有配置任何分派策<br>略将分派给全部成员),按照此配置通知相关人员。<br><b>微信需绑定微信公众号(前往绑定) APP需下载才可成功创建(右侧扫码下载)</b> |  |
|                   | 保存并获取应用Key                                                                                                    |  |
|                   |                                                                                                    |  |

### 复制AppKey

| CA<br>Cloud Alert | ♠ 首页         | 參 集成        | 道告警          | 🕻 配置          | 🐠 智能降噪              | ـ 分析 | ◎ 根因定位 | 巴 算法平台     | EI 个人看板 |  |
|-------------------|--------------|-------------|--------------|---------------|---------------------|------|--------|------------|---------|--|
|                   |              |             | 7工牛敬         |               |                     |      |        |            |         |  |
| `                 | Zabbix监控     |             |              |               |                     |      |        |            |         |  |
|                   |              | 应用名称        | zabbix监控     |               |                     |      |        | 关联信息  查看   |         |  |
|                   |              | AppKey      | a40bd52d61c8 | 4e9bb9c5a6a7b | 4ca71b5             | - 复制 |        | 维护状态 备注: 为 | Ē       |  |
|                   | 1            | 自动关闭时间 🚺    | 30 分钟 📃 针    | 对未关闭告警生药      | <b>改</b> (针对历史数据生效) |      |        |            |         |  |
|                   | 是否           | 开启自动去重 🧃    |              |               |                     |      |        |            |         |  |
|                   | 认领后未处理       | 是醒时间设置 i    | 3 小时 请选      | 择通知对象         |                     |      |        |            |         |  |
|                   | 是否开启主告警自动    | 的生成jira任务 🛈 |              |               |                     |      |        |            |         |  |
|                   | 此应用长时间未产生    | 数据监控配置 🛈    |              |               |                     |      |        |            |         |  |
|                   | 未命中分派策略)     | 通知方式配置 🚺    |              |               |                     |      |        |            |         |  |
|                   |              |             |              |               |                     |      |        |            |         |  |
|                   |              |             |              |               |                     |      |        |            |         |  |
| 配置步               | 骤 Zabbix提供两种 | •集成方式,用户ī   | 可根据自身的需求     | ,任选其一即可       |                     |      |        |            |         |  |

#### 分派策略

1、点击"配置"---2、"分派策略"---3、"新建分派"--4、填写"分派策略名称"---5、选择"分派条件"---6、选择"分派人"— 7、点击"保存" 如下图:

| CA<br>Cloud Alert | ♠ 首页         | 參 集成 | 道 告警 | 🔹 配置 | ● 智能降噪          | ⅠⅠ 分析                             | ④ 根因定位                                              | <b>冯</b> 算法平台                                                                                                    | 计 📧 个人看板                                                                               |            | <b>?</b> | 3 0  |                  | cdring 💽 🗸                       |
|-------------------|--------------|------|------|------|-----------------|-----------------------------------|-----------------------------------------------------|----------------------------------------------------------------------------------------------------|----------------------------------------------------------------------------------------|------------|----------|------|------------------|----------------------------------|
| 分派策略              | · 2、<br>通知策略 | 通知模板 | 排班管理 | 通知组  | 1、<br>JIRA配置 风影 | 暴预警                               | 知识库管理 屏蔽                                            | 规则配置 自治                                                                                                    | 定义标签                                                                                   |            |          |      |                  | + 新建分派                           |
|                   | 序号 分派名       | :称 下 | 关联应用 |      | Zabbix          | 分派条件 :<br>↑ Zat<br>添加<br>分派人 当び   | 4、名称<br>多个应用之间是"或"的关<br>bbix监控<br>添加<br>影择钉钉,企业微信,飞 | 系 <tr< td=""><td><ul> <li>5、</li> <li></li> <li></li> <li></li> <li></li></ul> <li>#在MI選进行认领和关闭的操作</li> </td><td>,请记得选择相关人员</td><td>规则之间</td><td>间的关系</td><td>3、<br/>7、:<br/>• E</td><td>取消 <b>保存</b><br/>↑<br/>最后保存<br/>④ 或</td></tr<> | <ul> <li>5、</li> <li></li> <li></li> <li></li> <li></li></ul> <li>#在MI選进行认领和关闭的操作</li> | ,请记得选择相关人员 | 规则之间     | 间的关系 | 3、<br>7、:<br>• E | 取消 <b>保存</b><br>↑<br>最后保存<br>④ 或 |
|                   |              | 暂无数据 |      |      | ū               | 文則<br>告警<br>Codr<br>第<br>添加<br>添加 | 发生后,立刻通知以下用<br>ring<br>2 odring<br>自动升级策略           | څر<br>ب<br>ب                                                                                                    | 6                                                                                      |            |          |      |                  |                                  |

#### 配置通知策略

- 发生时:zabbix发生报警调用CA时触发
- 认领时: 你收到短信后要回复认领时触发
- 关闭时:把收到的告警关闭时触发

| CA 合 首页   ◆ 集成   ☆ 告警                                                                          | ⅠⅠ 分析 ④ 根因定位                 | II 个人看板 🧿 🖪 🖭 🝚 cdring 🌍 🔻 |
|------------------------------------------------------------------------------------------------|------------------------------|----------------------------|
| 2、         1、           分派策略         通知策略         通知模板         排班管理         通知组         JIRA配置 | 风暴预警 知识库管理 屏蔽规则配置 自定义标签      | ≝ 10、最后保存 3、 → + 新建通知      |
| 新建通知策略由于工作部对电话安全的智控,建议组合多种通知方式,保证色智通知及时说法。                                                     | 选 7、任何时间                     | 取消 保存 工作时间 ③ 编辑            |
| ① 告告状态 ☑ 发生时 ☑ 认领时 ☑ 关闭时 ☑ 全选                                                                  | ④ 时间设置 ● 任何时间 □ 工作时间 □ 非工作时间 | 周- ~ 周五 ~                  |
| Ⅱ 告警级别 2 提醒 2 警告 2 严重 2 所有 ← 5、根据实际勾选                                                          | C 延迟策略 立刻 ✓                  |                            |
| ↓ 通知方式 ↓ ● ■ ● ● 6、我只选了电话和短信<br>根据实际洗择                                                         | ▲ 通知人 全选 ~                   | 通知模板设置 前往配置                |
| 微信需绑定微信公众号 (前往绑定) APP需下载才可成功创建中不下了不了于                                                          | cdring ×                     | ◆ 9、选择通知人                  |
|                                                                                                |                              | 第二月日言推送                    |
| 序号 通知对象                                                                                        |                              | #fr 🔊 😰 🔁 🛟                |
| ✓ 1 cdring                                                                                     |                              |                            |
| 序号 状态 告璧状态 通知条件                                                                                | 通知方式 操作                      |                            |
| <b>通知策略为空时,系统默认告</b> 繁发                                                                        | 生心领关闭时,均邮件通知                 | 2 *                        |
|                                                                                                |                              |                            |

如果配置通知策略有问题 点操作列 修改或者删除

| CA<br>Cloud Alert | A     | 首页     | \$● 集成         | 道 告警        | <b>な</b> 配置 | 🐠 智能降噪    | è 🖬 分析 | ④ 根因定位    | <b>巴</b> 算法 <sup>工</sup> | 昭     | 个人看板                  | <b>?</b>                           | ) 🖽 😔     | cdring 🚺 `  |
|-------------------|-------|--------|----------------|-------------|-------------|-----------|--------|-----------|--------------------------|-------|-----------------------|------------------------------------|-----------|-------------|
| 分派策略              | đ     | 知策略    | 通知模            | 板 排班管理      | 通知组         | JIRA配置    | 风暴预警 矢 | D:沢库管理 屏i | 蔽规则配置                    | 自定义标签 |                       |                                    |           | + 新建通知      |
| 新建通知              | 口策略   | 由于工信音  | <b>邓电话安全</b> ( | 的管控,建议组合多   | 种通知方式,保证    | 告警通知及时送达。 |        |           |                          |       | 取消保存                  | 工作时间()                             |           | 编辑          |
| Ĩ.                | 晉状态   |        | 发生时            | 认领时 🗌 关闭时   | 全选          |           | ④ 时间设置 | ● 任何时间    | ○ 工作时间 ○                 | 非工作时间 |                       | 周—                                 | ~ 周五      |             |
| III #             | 警级别   |        | 提醒 警           | 告 🗌 严重 🗌 所有 | Ī           |           | € 延迟策略 | 立刻        |                          | ~     | (i)                   | 08:30                              | 2 18:30   |             |
| IJ» ii            | 鯂力式   | ¢      |                | € ₽         |             |           | △ 通知人  | 全选        |                          | ~     |                       | 通知模板设置                             |           | 前往配置        |
| 待                 | 放信需绑定 | E微信公众· | 弓 (前往绑定)       | APP需下载才可成功  | 力创建         |           | cdring | ×         |                          |       |                       |                                    |           |             |
|                   |       |        |                |             |             |           |        |           |                          |       |                       | 第三方告警推送                            |           | 配置          |
|                   | I     | 序号     | 通知对象           |             |             |           |        |           |                          |       | 操作                    | > 👦                                | D         | <b>;!</b> . |
| ~                 |       | 1      | cdring         |             |             |           |        |           |                          |       | Ŵ                     |                                    |           |             |
|                   |       |        |                |             |             |           |        |           |                          | +     | 11、如果配置有问题<br>操作里面修改或 | 题 🛛 🔰                              | $\Box$    |             |
|                   |       | 序号     | 状态             | 告警状态        | 通知条件        |           |        |           | 通知方式                     | 操作    |                       |                                    |           |             |
|                   |       | 1      | •              | 告警发生时       | 任何时间/所有     | 有告警/立刻    |        |           | C I                      | 01    |                       | <del>للا</del> ح                   | •         |             |
|                   |       | 2      | •              | 告警发生时       | 任何时间/所有     | 有告警/立刻    |        |           | •                        | 0 Ū   |                       |                                    |           |             |
|                   |       | 3      |                | 告警认领时       | 任何时间/所有     | 有告警/立刻    |        |           | <b>C</b>                 | 01    |                       | <b>6</b> 2                         | 置通知策略     |             |
|                   |       | 4      | ٠              | 告警认领时       | 任何时间/所有     | 有告警/立刻    |        |           | •                        | 0 Ū   |                       | 配置告警通知策略。                          | 可以让您设置在什么 | 么时间,用什么     |
|                   |       | 5      | ٠              | 告警关闭时       | 任何时间/所有     | 有告警/立刻    |        |           | •                        | 0 Ū   |                       | 渠道接收告警通知。目前                        | 〕支持邮件、微信、 | 短信、电话、      |
|                   |       | 6      | ٠              | 告警关闭时       | 任何时间/所有     | 有告警/立刻    |        |           | <b>C</b>                 | 0 Ū   |                       | AFP五秤朱道方式。<br>PS: 开启APP的语音         | 通知、安卓手机端。 | 警要开         |
|                   |       |        |                |             |             |           |        |           |                          |       |                       | 启"cloudalert"的自启动;<br>iOS的语音通知系统版本 | 10以上支持    |             |

## 2、Cloud Alert 与 Zabbix集成(zabbix网页操作)

注:

Cloud Alert 与 Zabbix集成提供两种方式(探针配置和webhook配置),用户可根据自身的需求,任选其一即可下面是使用webhook方式的配置。

## a、手动添加报警媒介(二选一)

管理--> 报警媒介类型-->创建报警媒介类型。如下下图:

注: app根据实际修改:

| ZABBIX 监测 资产记录 报表       | 配置 管理                  |                                |               |
|-------------------------|------------------------|--------------------------------|---------------|
| 一般 agent代理程序 认证 用户群组 用户 | 报警媒介类型 脚本 队列           |                                |               |
| 报警媒介类型                  |                        |                                |               |
| 报警媒介类型 选项               |                        |                                |               |
| * 名利                    | к Са                   |                                | 定义名称          |
|                         | 』<br>Webhook ✔ 洗择Webho | ook                            |               |
| 参赏                      | 文 名称                   | 值                              | 动             |
|                         | alarmContent           | {HOST.HOST}{ITEM.NAME}:{ITEM.V | 作<br>移<br>除   |
|                         | alarmName              | {TRIGGER.NAME}                 | 8<br>(c)      |
|                         | арр                    | baa17ca3d851456eb9ea52178b9904 |               |
|                         | entityId               | {HOST.HOST}-{TRIGGER.ID}       | <b>移</b><br>除 |
|                         | entityName             | {HOSTNAME}                     | <sup>够</sup>  |
|                         | eventId                | {HOST.HOST}-{TRIGGER.ID}       | 移 除           |
|                         | eventType              | {TRIGGER.STATUS}               |               |
|                         | host                   | {HOST.HOST}                    | 移             |
|                         | ip                     | {HOST.IP}                      |               |
|                         | itemName               | {ITEM.NAME}                    | 移<br>()       |
|                         | itemValue              | {ITEM.VALUE}                   | 86<br>16      |
|                         | Message                | {ALERT.MESSAGE}                |               |
|                         | priority               | {TRIGGER.NSEVERITY}            | <b>移</b><br>除 |
|                         | service                | {ITEM.NAME}                    | 86<br>100     |

添加参数

| 名称           | 值                                                 |
|--------------|---------------------------------------------------|
| арр          | 填写appkey值                                         |
| URL          | http://api.aiops.com/alert/api/event/zabbix/v3/   |
| alarmContent | {HOST.HOST}{ITEM.NAME}:{ITEM.VALUE}{TRIGGER.NAME} |
| alarmName    | {TRIGGER.NAME}                                    |
| entityld     | {HOST.HOST}-{TRIGGER.ID}                          |
| entityName   | {HOSTNAME}                                        |
| eventId      | {HOST.HOST}-{TRIGGER.ID}                          |
| eventType    | {TRIGGER.STATUS}                                  |
| host         | {HOST.HOST}                                       |
| ір           | {HOST.IP}                                         |
| itemName     | {ITEM.NAME}                                       |
| itemValue    | {ITEM.VALUE}                                      |
| Message      | {ALERT.MESSAGE}                                   |
| priority     | {TRIGGER.NSEVERITY}                               |
| service      | {ITEM.NAME}                                       |
| tag          | [{'hostgroups': ['{TRIGGER.HOSTGROUP.NAME}']}]    |
| То           | {ALERT.SENDTO}                                    |

添加脚本内容(复制下面的脚步内容,粘贴即可)

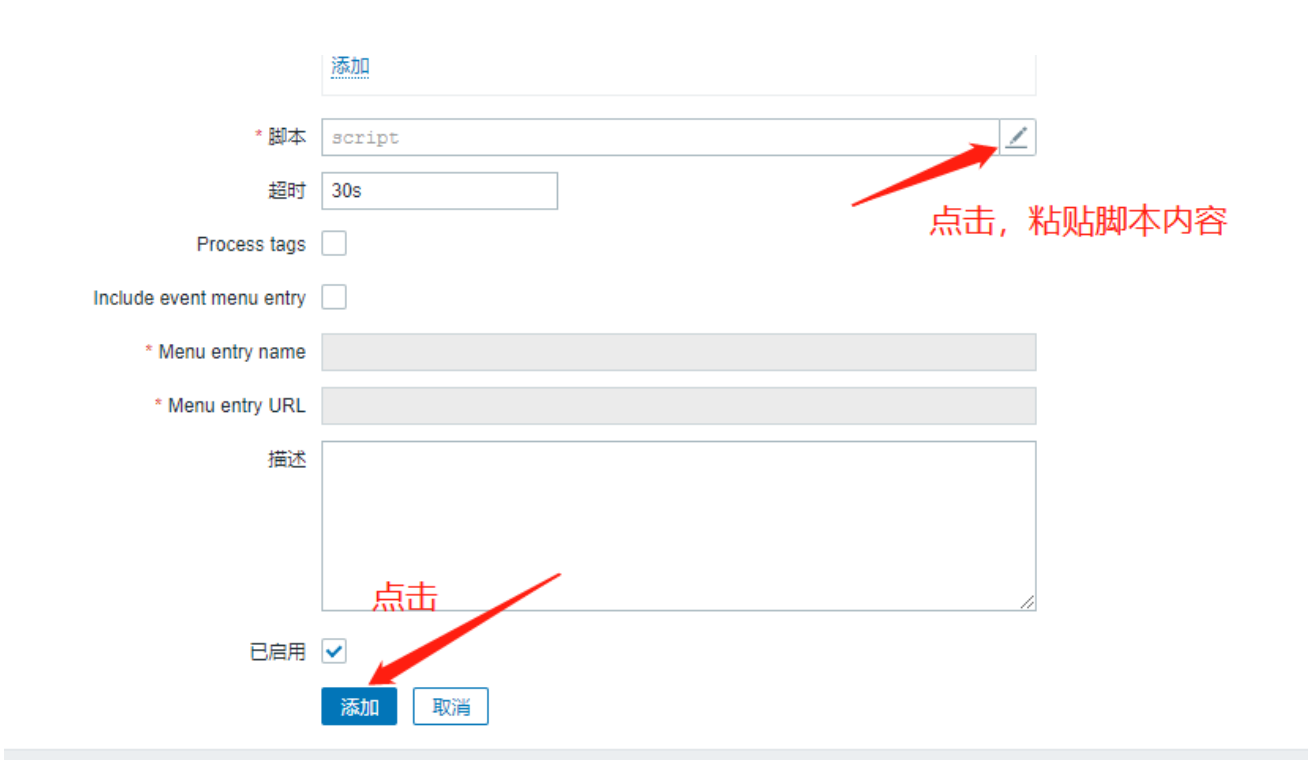

#### 脚本内容

```
var Ca = {
params: {},
proxy: null,
setParams: function (params) {
if (typeof params !== 'object') {
return;
}
Ca.params = params;
},
request: function () {
var data = {
app: Ca.params.app,
Message: Ca.params.Message,
To: Ca.params.To,
eventId: Ca.params.eventId,
eventType: Ca.params.eventType,
alarmName: Ca.params.alarmName,
entityId: Ca.params.entityId,
alarmContent: Ca.params.alarmContent,
priority: Ca.params.priority,
host: Ca.params.host,
tag: Ca.params.tag,
ip: Ca.params.ip,
itemName: Ca.params.itemName,
itemValue: Ca.params.itemValue,
entityName: Ca.params.entityName,
```

```
service: Ca.params.service,
},
response,
url = Ca.params.URL,
request = new CurlHttpRequest();
request.AddHeader('Content-Type: application/json');
if (typeof Ca.HTTPProxy !== 'undefined' && Ca.HTTPProxy !== '') {
request.setProxy( Ca.HTTPProxy);
}
if (typeof data !== 'undefined') {
data = JSON.stringify(data);
}
response = request.Post(url, data);
if (response !== null) {
try {
response = JSON.parse(response);
}
catch (error) {
response = null;
}
}
if (request.Status() !== 200 ) {
var message = 'Request failed with status code '+request.Status();
if (response !== null && typeof response.errmsg !== 'undefined') {
message += ': '+ JSON.stringify(response.errmsg) ;
}
throw message + '. Check debug log for more information.';
}
return response;
},
};
try {
var params = JSON.parse(value);
if (typeof params.URL !== 'undefined'
&& typeof params.To !== 'undefined'
&& typeof params.Message !== 'undefined') {
}
else {
throw 'Missing parameter. URL, message, to parameter is required'
}
```

```
if (params.HTTPProxy) {
Ca.proxy = params.HTTPProxy;
}
Ca.setParams(params);
Ca.request();
return 'OK';
}catch (error) {
throw 'Sending failed: ' + error;
}
```

#### Message templates配置

消息类型:问题

主题:

[{EVENT.STATUS}] {EVENT.NAME}

消息:

```
Problem started at {EVENT.TIME} on {EVENT.DATE}
Problem name: {EVENT.NAME}
Host: {HOST.NAME}
Severity: {EVENT.SEVERITY}
Operational data: {EVENT.OPDATA}
Original problem ID: {EVENT.ID}
{TRIGGER.URL}
```

消息类型: Problem recovery

主题:

[{EVENT.STATUS}] {EVENT.NAME}

消息:

```
Problem has been resolved in {EVENT.DURATION} at {EVENT.RECOVERY.TIME} on
{EVENT.RECOVERY.DATE}
Problem name: {EVENT.NAME}
Host: {HOST.NAME}
Severity: {EVENT.SEVERITY}
Original problem ID: {EVENT.ID}
{TRIGGER.URL}
```

## b、或导入报警媒介(二选一)

下载报警媒介xml文件

#### 下载文件地址

注:

CA\_500.xml 支持zabbix版本为5.0.0 5.0.6 5.2.0 5.2.1 5.4.0 6.0.0

CA\_441.xml 支持zabbix版本为4.4.1

#### 导入下载好的xml文件

| Z    | ABBIX                                    | ≪ ≛               | 报警媒介类型<br>創建媒体类型 号入                                              |
|------|------------------------------------------|-------------------|------------------------------------------------------------------|
| zabt |                                          |                   | ₽♪ 4、点选择文件,选择刚刚下载好到xml文件 3、过滤器 V                                 |
| 0    | 监测                                       |                   | * 导入文件 <mark>选择文件</mark> CA_500.xml<br>规则 更新现有的 创建新的 5、全部完成后,点导入 |
| Õ    | 服务                                       |                   | 祝薏媒介类型 □ ✓                                                       |
| :=   | 资产记录                                     |                   | 各称▲         取消         细节         动作                             |
| 1.   |                                          |                   | 未发现数据                                                            |
| عر   | 配置                                       |                   | 显示 已自动发现的 0中的0                                                   |
| \$   | 管理 🔨                                     | • <sub>1</sub> ,^ | 0 选择 启用 款用 号出 ✓ 删除                                               |
|      | 一般                                       |                   |                                                                  |
|      | il li li li li li li li li li li li li l |                   |                                                                  |
|      | 用户群组                                     |                   |                                                                  |
|      |                                          | 0                 |                                                                  |
|      | 用户                                       | ✓ <sup>2</sup>    |                                                                  |

导入文件后,选择CA的报警媒介修改app为自己的应用id

| ZABB                     | X « 🗉 | 报警媒介类型                   |               |                                |            |
|--------------------------|-------|--------------------------|---------------|--------------------------------|------------|
| zabbix01                 | ۹     | 报警媒介类型 Message templates | 5 选项          |                                |            |
| ◎ 监测                     |       | * 名称<br>* 名称             | CA<br>Webbook |                                |            |
| ⑦ 服务                     |       | 参数                       | 名称            | 值                              | 动          |
|                          | 记录 ~  |                          | alarmContent  | {HOST.HOST}{ITEM.NAME}:{ITEM.V | 作<br> 移    |
| □□ 报表<br>▲ 配置            |       |                          | alarmName     | {TRIGGER.NAME}                 | 移降         |
| <ul> <li>● 管理</li> </ul> |       | app                      | app           | a40bd52d61c84e9bb9c5a6a7b4ca71 | 移降         |
| 一般                       |       |                          | entityld      | {HOST.HOST}-{TRIGGER.ID}       | <br>移<br>除 |
| agen<br>认证               | 代理程序  |                          | entityName    | {HOSTNAME}                     | 移降         |
| 用户籍                      | 样组    |                          | eventId       | {HOST.HOST}-{TRIGGER.ID}       | 移降         |
| User<br>用户               | roles |                          | eventType     | {TRIGGER.STATUS}               | 移降         |
| 报警如                      | 媒介类型  |                          | host          | {HOST.HOST}                    | 移          |
| 脚本队列                     |       |                          | ip            | {HOST.IP}                      | 移降         |

## c、配置动作

| Z   | ABBIX « 🔊  | Trigger actions ~                                                                                     |
|-----|------------|----------------------------------------------------------------------------------------------------|
| Zab | bix docker | > 激活 禁用激活 禁用                                                                                          |
| •   | 监测 ~       | 过滤器 🏹                                                                                                 |
| Ō   | 服务    、    | 名称                                                                                                    |
| ≔   | 资产记录 🗸 🗸   |                                                                                                    |
| 1   | 报表 ~       | ● 名称▲         条件         操作         比         文 2 以 后 以                                               |
| ٩   | 配置 1、 、    | Report problems to Zabbix administrators         发送消息给用户群组: Zabbix administrators 通过 所有介质         停用的 |
|     | 主机群组       | 显示已自动发现的1中的1                                                                                          |
|     | 模板         | 0 选择   信用   禁用   删除                                                                                   |
|     | 主机         |                                                                                                    |
|     | 维护         |                                                                                                    |
|     | 动作 2、 <    | Trigger actions 3                                                                                     |
|     | 关联项事件      | Discovery actions                                                                                     |
|     | 自动发现       | Autoregistration actions                                                                              |
| •   | 管理    ~    |                                                                                                    |
|     |            |                                                                                                    |

下图看到已经启动了。

| ZABE      | 3IX « 🗈  | Tri  | Trigger actions ~                        |    |        |                                           |                                                                         |  |  |  |
|-----------|----------|------|------------------------------------------|----|--------|-------------------------------------------|-------------------------------------------------------------------------|--|--|--|
| abbix doc | ker<br>Q |      | 激活 启用激活 启用                               |    |        |                                           | ×                                                                       |  |  |  |
| ● 监测      | l ·      |      | N                                        |    |        |                                           | 过滤器 🍞                                                                   |  |  |  |
| う 服务      |          |      |                                          | 名称 |        | 状态 任何 已启用 停用的                             |                                                                         |  |  |  |
| ☰ 资产      | 记录       |      |                                          |    | 应用     | 重设                                        |                                                                         |  |  |  |
| Ⅰ 报表      |          |      | 名称▲                                      | 条件 | 操作     |                                           | また しんしょう しんしょう しんしょう しんしょう しんしょう しんしょう しんしょう しんしょう いんしょう しんしょう いんしょう 水志 |  |  |  |
| 🔪 配置      |          |      | Report problems to Zabbix administrators |    | 发送消息给用 | <b>户群组:</b> Zabbix administrators 通过 所有介质 | 已启用                                                                     |  |  |  |
| 主机        | 群组       |      |                                          |    |        |                                           | 显示 已自动发现的 1中的1                                                          |  |  |  |
| 模板        |          | 0 选持 | <b>译</b> 启用 禁用 删除                        |    |        |                                           |                                                                         |  |  |  |
| 主机        |          |      |                                          |    |        |                                           |                                                                         |  |  |  |
| 维护        |          |      |                                          |    |        |                                           |                                                                         |  |  |  |
| 动作        |          |      |                                          |    |        |                                           |                                                                         |  |  |  |

## d、设置报警发送到指定用户

管理--用户--点击admin 这个用户,如下图:

| Zı   | ABBIX « 🔊  | 用户          |         |               |                  |                       |                         |    | 用户   | 群组 所有      | ~       |
|------|------------|-------------|---------|---------------|------------------|-----------------------|-------------------------|----|------|------------|---------|
| zabt | oix01      |             |         |               |                  |                       |                         |    |      |            |         |
| 0    | 、<br>监测 ~  |             | 用户名称    |               | 名称               | Last name             | User roles 在此输入技        | 夏索 |      | 选择         |         |
| Ō    | 服务    ~    |             |         |               |                  | 应用重设                  |                         |    |      |            |         |
| :=   | 资产记录 🗸 🗸   | □ 用户名称 ▲ 用月 | 中名第一部分し | Last name     | User role        | 群组                    | 是否在线?                   | 登录 | 前端访问 | API access | 调试模式    |
|      | 报表    ~    | Admin Zat   | bbix /  | Administrator | Super admin role | Zabbix administrators | 是 (2022-04-06 18:49:54) | 正常 | 系统默认 | 已启用        | 停用的     |
| a    | 配置 ~       | guest 3、 黑口 | T Admin |               | Guest role       | Disabled, Guests      | 不                       | 正常 | 用户类型 | 停用的        | 停用的     |
| •    | . 1.       |             |         |               |                  |                       |                         |    |      |            | 显示 已自动发 |
| *    | 管理,        | 0 选择 解锁 删除  |         |               |                  |                       |                         |    |      |            |         |
|      | 一般 >       |             |         |               |                  |                       |                         |    |      |            |         |
|      | agent代理程序  |             |         |               |                  |                       |                         |    |      |            |         |
|      | 认证         |             |         |               |                  |                       |                         |    |      |            |         |
|      | 用户群组       |             |         |               |                  |                       |                         |    |      |            |         |
|      | User roles |             |         |               |                  |                       |                         |    |      |            |         |
|      | 用户 🗕 2、    |             |         |               |                  |                       |                         |    |      |            |         |
|      | 报警媒介类型     |             |         |               |                  |                       |                         |    |      |            |         |
|      | 脚本         |             |         |               |                  |                       |                         |    |      |            |         |
|      | 队列 >       |             |         |               |                  |                       |                         |    |      |            |         |
|      |            |             |         |               |                  |                       |                         |    |      |            |         |

选择报警媒介,类型选择CA,收件人,随便填,其他默认。添加

| Ζ   | ABBIX      |   | 用户                                       |
|-----|------------|---|------------------------------------------|
| zab |            | Q | 用户 报警媒介 权限 <b>报警媒介</b> *                 |
| 0   | ▶ 监测       |   | 报警媒介 类型 CA ~ )<br>添加 * I的任人 ctrind       |
| Ō   | 服务         |   | 更新         ·当启用时         1-7,00:00-24:00 |
| :=  | 资产记录       |   | 如果存在严重性则使用 🗹 未分类                         |
| ılı | 报表         |   | <ul> <li>✓ 信息</li> <li>✓ 警告</li> </ul>   |
| ع   | 配置         |   | ✓ 一般严重                                   |
| 2   | 管理         |   | <ul> <li>✓ デ里</li> <li>✓ 灾难</li> </ul>   |
|     | 一般         |   |                                          |
|     | agent代理程序  | 茅 | 添加取消                                     |
|     | 认证         |   |                                          |
|     | 用户群组       |   |                                          |
|     | User roles |   |                                          |
|     | 用户         |   |                                          |

## 3、测试

## a、添加测试主机

配置--主机--添加主机--关联ICMP ping模版,客户端ip地址填入一个不存在的ip地址(ping不通的),如下图

| ZABB                                                                              | IX « 🗈                 | 主机                       |                                            |                                                                                 |                       |                    |                |                   |                   | 创建主机 导入                                         |
|-----------------------------------------------------------------------------------|------------------------|--------------------------|--------------------------------------------|---------------------------------------------------------------------------------|-----------------------|--------------------|----------------|-------------------|-------------------|-------------------------------------------------|
| zabbix01                                                                          |                        |                          | 主机                                         |                                                                                 |                       |                    |                | \$                | •                 | 3、点创建主棚 7                                       |
| <ul> <li>○ 监测</li> <li>⑦ 服务</li> <li>※ 资产</li> <li>11 报表</li> <li>ペ 配置</li> </ul> | 、<br>记录<br>↓<br>】← 1、^ |                          | <u>主机</u> IPMI 标记<br>• 主机名称<br>可见的名称<br>模板 | 宏 资产记录 加密 値映射<br>(sst-icmp) ← 4、<br>test-icmp<br>名称<br>ICMP Ping ← 5、<br>在北船入提索 | 动作<br>取消链接<br>加消链接并清理 | 选择                 |                |                   | 移政                | 8                                               |
| 主机<br>模板<br>上主机<br>维护<br>动作<br>关联;<br>自动;                                         | ¥组<br>】 ← 2、           | □ f<br>▼ t<br>□ t<br>□ z | <sup>+</sup> 年4祖<br>Interfaces<br>描述       | test高大授素<br>英型 IP地址<br>客庁端 192.168.11.254 ▲<br>添加                               | DNS名称<br>7、           | 这排<br>连接到<br>IP DN | 端口<br>IS 10050 | 默认<br>● <u>移除</u> | K¥<br>≤(TWY)<br>≤ | agont 加密 信息 标记<br>无<br>无<br>无<br>显示 已自动发现的 3中的3 |
|                                                                                   |                        |                          | 由agent代理程序监测<br>已启用                        | (无agent代理程序) V                                                                  | f                     |                    | 8、<br>更新       | 克隆 全克隆 前除 取消      |                   |                                                 |

## b、查看报警问题

等待一会, 仪表板问题栏会显示报警的主机。动作可以看到已送达。如下图:

| Z        | ABBIX « 🔊 | Global view                                   |             |                |      |               |                  |                 |              | 编辑(           | (表盘) 📃 🖸 |
|----------|-----------|-----------------------------------------------|-------------|----------------|------|---------------|------------------|-----------------|--------------|---------------|----------|
| zabbix01 |           | 添加仪表盘 / Global view                           |             |                |      |               |                  |                 |              |               |          |
|          | `         | 系统信息                                          |             |                |      |               |                  |                 |              |               |          |
| 0        | 监测 🛧 1、   | 参数 值 细节                                       | 1           |                | 0    |               | 1                |                 | 2            |               |          |
|          | (仪表板      | Zabbix服务器端运行中 是 localhost:10051               | 可用          |                | 不可用  |               | 未知的              |                 | 合计           |               | ·/ /     |
|          | 问题        | Number of hosts (enabled/disabled) 3 2 / 1    |             |                |      |               |                  |                 |              |               |          |
|          | 主机        | Number of templates 299                       | _           | _              |      | _             |                  |                 |              |               | -        |
|          | 最新数据      | 监控项数量(已启用/已禁用/不支持) 170 127 / 38 / 5           |             |                |      |               |                  |                 |              | - /           |          |
|          | 拓扑图       | 触发器数量(已启用/已禁用 [问题/正常]) 83 73 / 10 [2 / 71]    | 0<br>577.9# | <u>1</u><br>三面 | 0    | 1<br>@###     | 0<br>整生          | 0<br>信息         | 0<br>去公米     | 1             |          |
|          | 自动发现      | 用户数(线上) 2 1                                   | ), , , e    | / ==           |      | x) <u>m</u>   |                  | IE /EA          | ×1×          |               |          |
| Ō        | 服务    、   | 要求的主机性能,每秒新值 1.74 3、                          |             |                |      |               |                  |                 |              |               |          |
| :=       | : 资产记录 ~  | 问题                                            |             |                |      |               |                  |                 | * …          | Favorite maps | 5        |
|          | 42 =      | 时间 ▼ 信息 主机 问题・严重性                             |             | 持续时间 确认        | 人 动作 | 标记            |                  |                 |              | 未添加           | 拓扑图.     |
| س        | 1075 V    | 14:27:53 • test-icmp Unavailable by ICMP ping |             | 6m 50s 不       | .1→  | component: he | alth component:  | network [scope: | availability |               |          |
| ્ય       | 、配置 ~     | 今天。                                           |             |                |      | RTIG          | 田白/接着            | *               | 动作 信白/会会     | ¥太 信白         |          |
|          | 管理 ~      |                                               |             |                |      | 2022.05.25.1/ | 4:27:50 Admin /7 | abbix Administr |              | 口洋汁           |          |
|          |           |                                               |             |                |      | 2022-05-25 14 | 4:27:53 Admin (2 |                 | iii CA       | 5,            |          |

::!! 穼 🗲

## c、手机接收到的报警

手机接收到报警短信内容如下图:

2:28

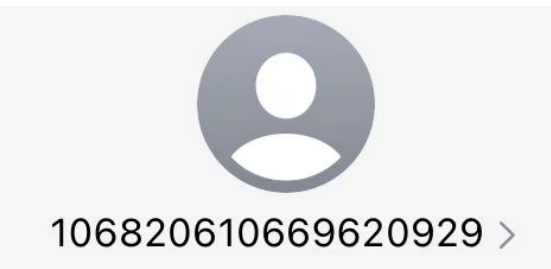

短信 今天下午2:28

【睿象云】<u>14:28</u>:00发生【严重 告警】,告警对象:test-icmp,主 机:test-icmp,告警编号 <u>93773010</u>,告警标题: Unavailable by ICMP ping,告警 内容:test-icmpICMP ping:Down (0)Unavailable by ICMP ping。回 复<u>93773010\_</u>1认领告警,回复 <u>93773010\_</u>2关闭告警。

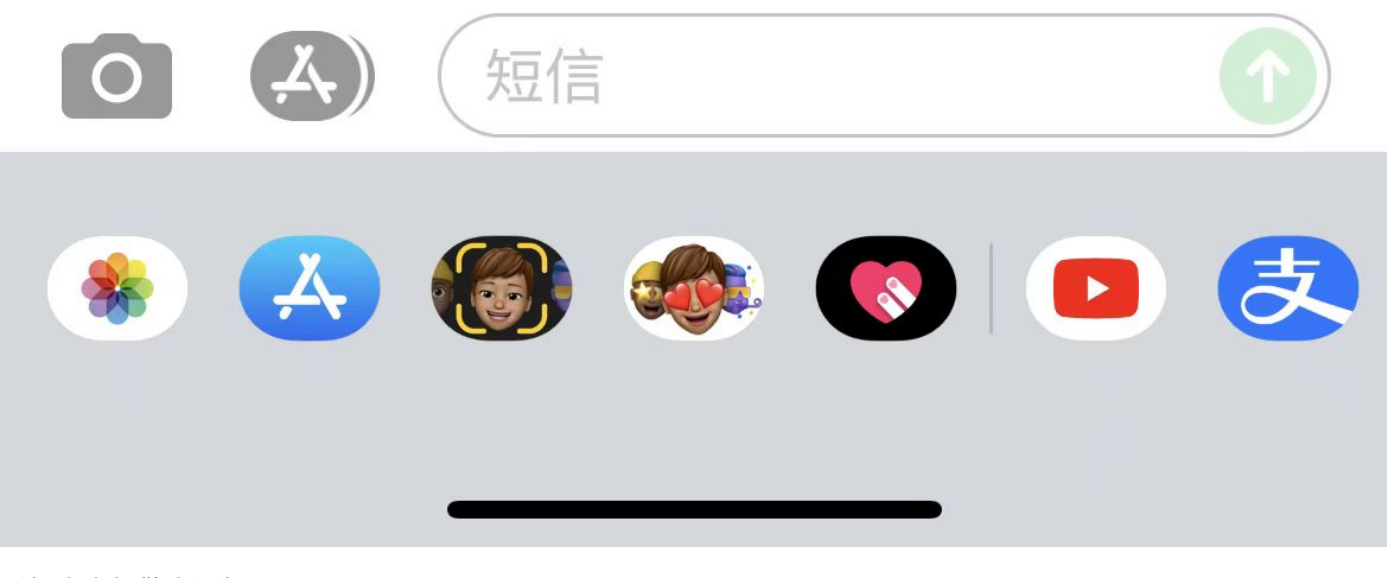

手机来电报警电话如下图:

2:28

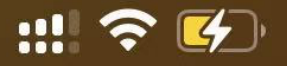

# (010) 5091 4974 野北京

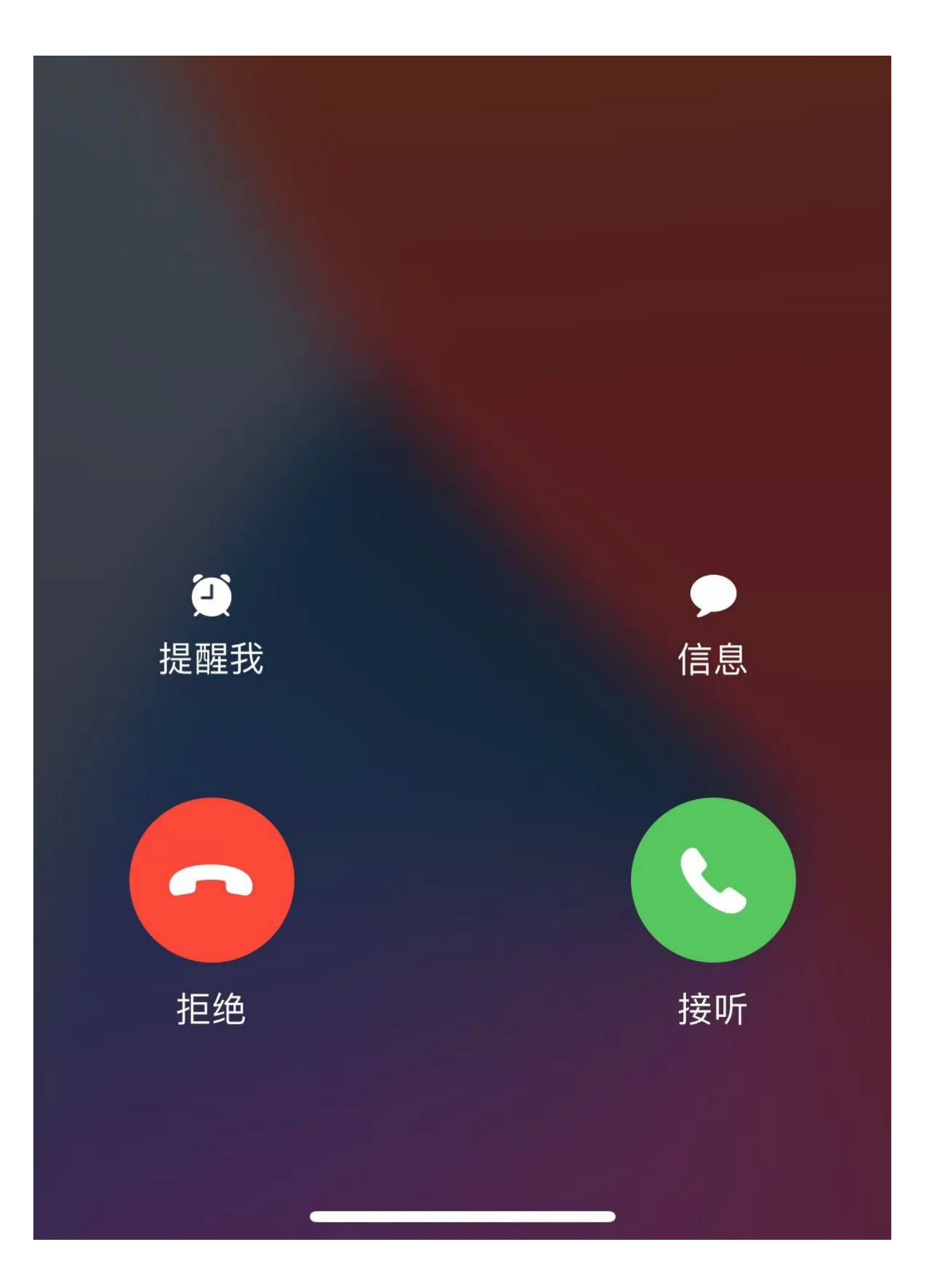

## d、Cloud Alert查看告警

工具栏--告警(详细告警)

或:

工具栏--首页(查看告警故障分析大屏)